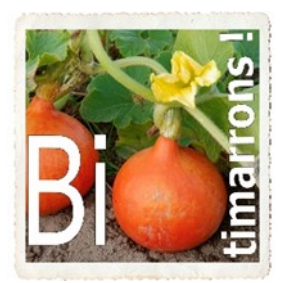

Association « BIOTIMARRONS ! » RNA : W333003264 SIRET : 824 087 654 00011

# EPI Portail FOURNISSEUR

L'adresse de messagerie du fournisseur permet de le distinguer d'un adhérent consommateur.

Si le fournisseur s'est vu attribuer un « portail fournisseur », c'est alors celui-ci qui va s'afficher en place et lieu de la boutique. Si le fournisseur souhaite utiliser la boutique pour commander des produits, il lui faudra fournir une adresse électronique différente.

Après s'être identifié sur EPI-BIOTIMARRONS-GASP ou à partir du lien de connexion dans monepi.fr le portail s'affiche

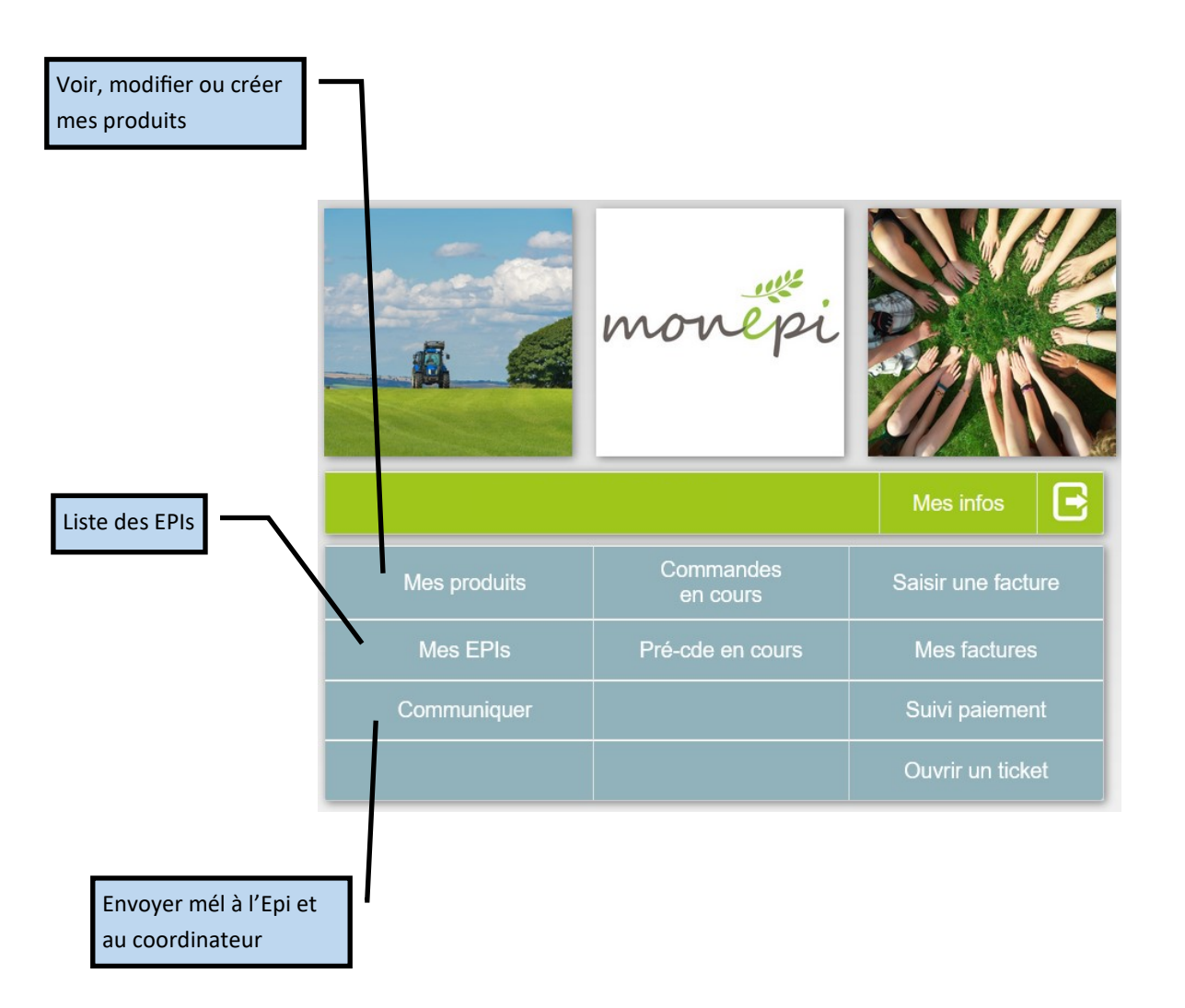

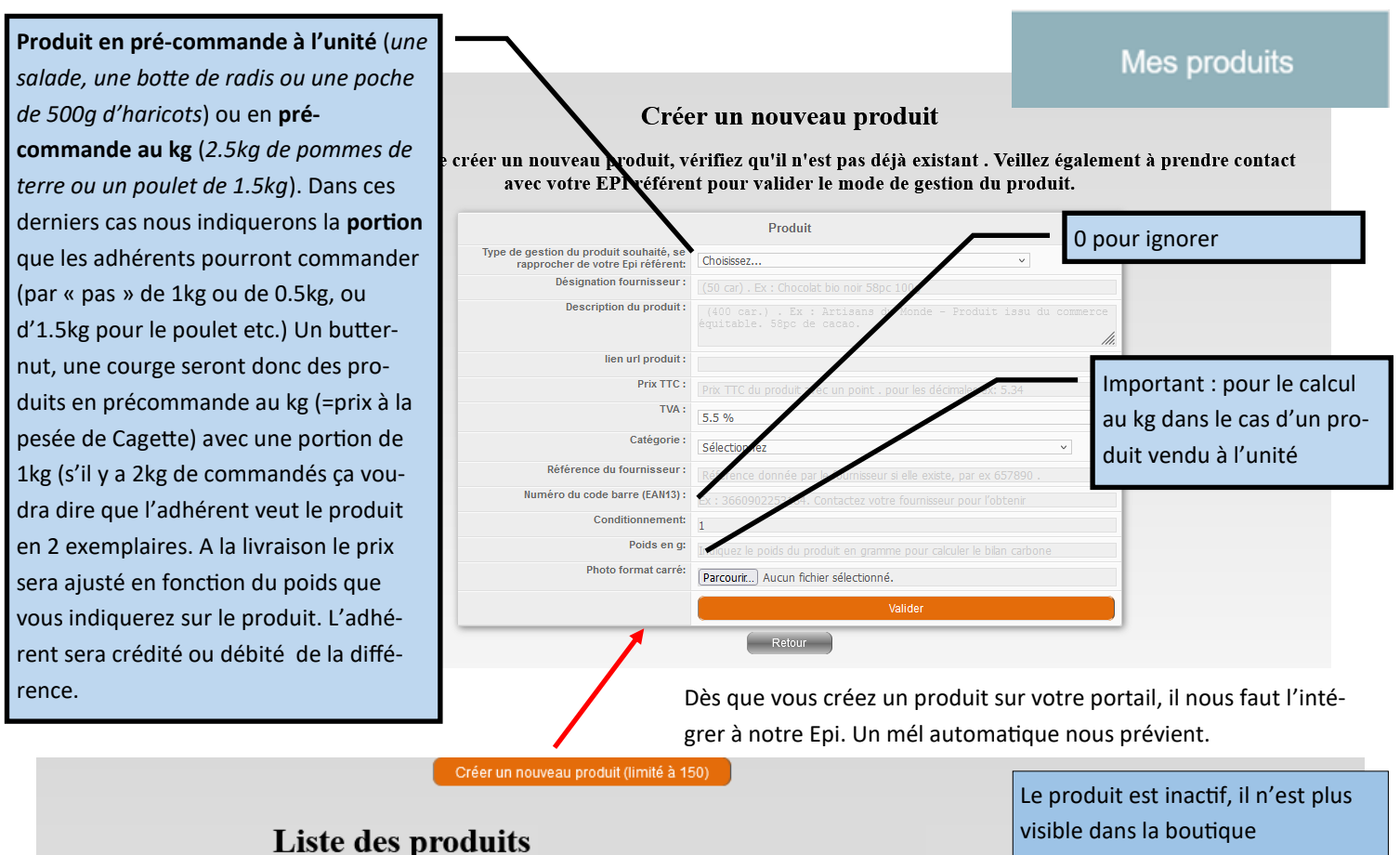

Désignation Référence Prix en Unité Cond. Stock limité Actif Automatis 0 Noix du Périgord NOIX 4 50 € 1 000 0 000 Non kg Retour

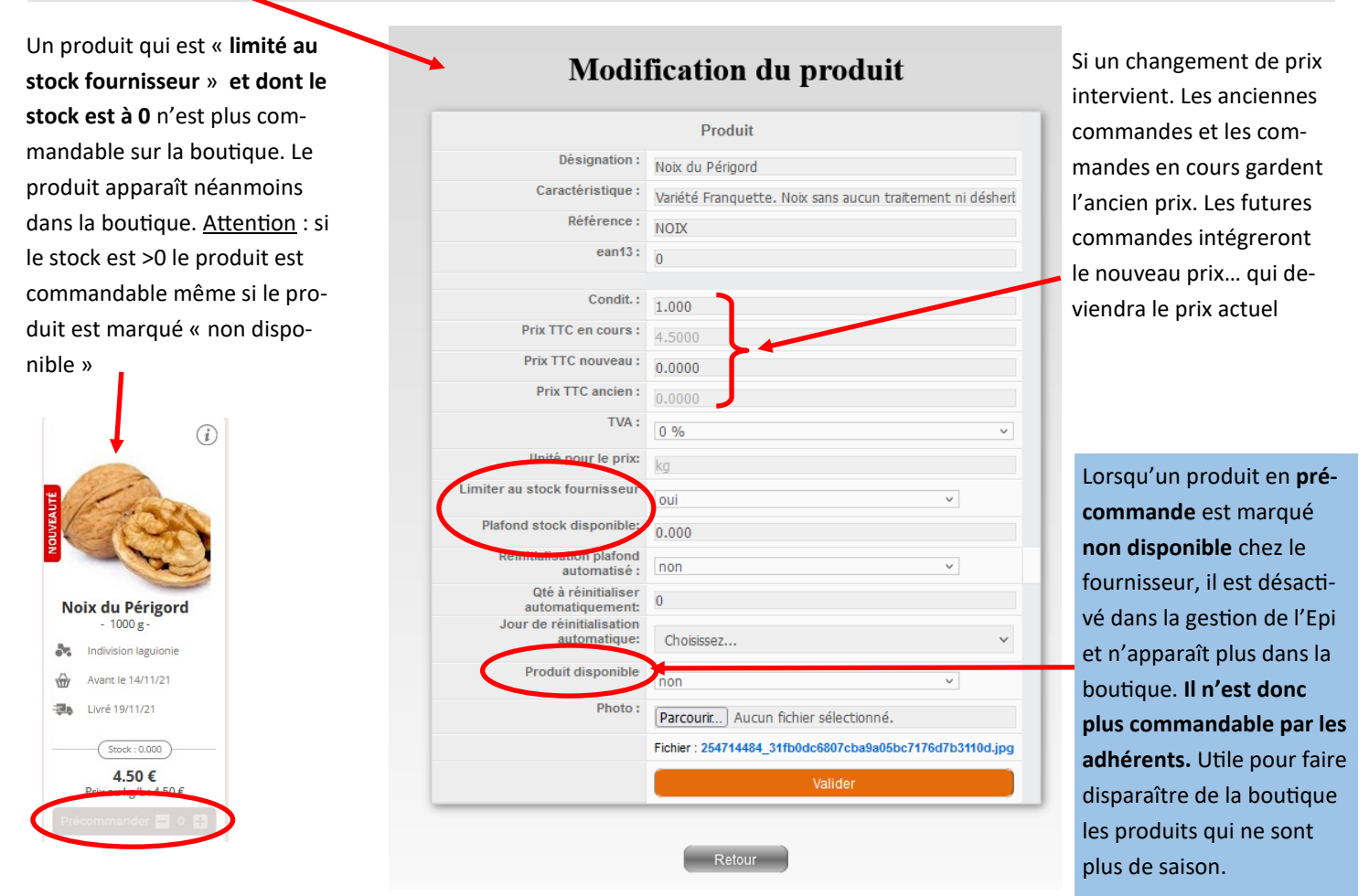

Association « BIOTIMARRONS ! » - 24 domaine du Bois de Chartres, 33760 TARGON – contact@biotimarrons.org

|       |                        | Produit en précomn<br>100g de soit 0.900kg | nande au kg. Ici 0.9x<br>g de butternut.       |                        |             |  |
|-------|------------------------|--------------------------------------------|------------------------------------------------|------------------------|-------------|--|
| 🕁 LES | PRODUITS CI-DESSO      | OUS SONT DANS VOT                          | RE PANIER.                                     |                        |             |  |
| c     | PRODUITS GÉRÉS EN PRÉC | OMMANDE                                    |                                                |                        |             |  |
|       | DÉSIGNATION            |                                            | PU TTC                                         | QUANTITÉ / POIDS       | MONTANT TTC |  |
|       | Butternut - 100 g      |                                            | 3.00 €                                         | 0.9 🖿 🖶 k              | g 2.70€ 🍟   |  |
|       | Butternut - 1000 g     |                                            | 2.40€                                          | 2                      | 4.80 €      |  |
|       |                        |                                            |                                                |                        |             |  |
|       | Total TTC              | $\backslash$                               |                                                |                        | 7.50 €      |  |
|       |                        |                                            | Produit en précommande<br>butternut d'1kg env. | e à l'unité. Ici 2 x 1 |             |  |

Il appartient aux responsables de l'Epi de mentionner la « portion » pour un produit en précommande au kg. Ici : 100g

| Fournisseur:                   | FERME DES PETITS PIEDS- Marion LEVEQUE |
|--------------------------------|----------------------------------------|
| Désignation Fournisseur :      | Butternut                              |
| Désignation EPI (50 car.):     | Butternut                              |
| Descriptif Fournisseur:        |                                        |
| Référence :                    | BUTT                                   |
| Numéro du code barre (EAN13) : | 0                                      |
| Conditionnement fournisseur :  | 1.000                                  |
| Type de gestion du produit :   | Produit en pré-commande au kg          |
| Prix TTC en cours:             | 3.00 €                                 |
| Unité :                        | kg                                     |
| Stock en cours:                | 0.000                                  |
| Catégorie :                    | Légumes                                |
| Inventaire :                   | non v                                  |
| Actif sur la boutique :        | oui ~                                  |
| Mise en avant :                | non v                                  |
| Portion EPI pour les Prix/kg : | 0.100                                  |

Association « BIOTIMARRONS ! » - 24 domaine du Bois de Chartres, 33760 TARGON - contact@biotimarrons.org

#### Pré-cde en cours

Prenons le cas d'une précommande, la commande ne sera effective que lorsque la date limite sera atteinte. Cette date limite est fixée par l'Epi. Exemple : avant le jeudi.

La vue « Pré-cde en cours » permet de voir l'avancement de la précommande. Ici 79 kg de noix

|            |                     |           | -      | 2000       |              |                 |             |
|------------|---------------------|-----------|--------|------------|--------------|-----------------|-------------|
| N° produit | Désignation produit | Réference | Prix   | Cond. mini | Qté calculée | Qté à commander | Montant TTC |
| 31065      | Noix du Périgord    | NOIX      | 4.50 € | 1.000      | 79           | 79              | 355.50      |
|            |                     |           |        |            |              | Total           | 355.50      |

#### Commandes en cours

Lorsque la date butoir est arrivée, une commande automatique est effectuée. Un mél par le jeudi matin à 1h vers les fournisseurs. La précommande est devenue commande.

| Bonjour,                                                                                                    | <b>T</b> • 4 <b>T</b> • 4 |                           | EDIC // /          | • • •              |
|----------------------------------------------------------------------------------------------------|---------------------------|---------------------------|--------------------|--------------------|
| Nous vous prions de trouver ci-joint la commande de produits.                                                                                                    | Liste des facti           | ires reçues par le        | s EPIS en attente  | de traitement:     |
| Cordialement.                                                                                                    |                           |                           |                    |                    |
| BIOTIMARRONS-GASP                                                                                                    |                           |                           |                    |                    |
| 4, rue René Pezat                                                                                                    | EPI Nº facture            | Date facture              | Total TTC Nº IE    | PDF Statut         |
| 33760 TARGON                                                                                                    |                           |                           |                    |                    |
| 17:00 - 19:00                                                                                                    | <b>T F F F</b>            |                           |                    | •                  |
| contact@biotimarrons.org                                                                                                    | Liste des com             | mandes reception          | nées en attente de | e rapprochement    |
| Commande N° 31151-2547P/16720211118 - Indivision LAGUIONIE                                                                                                    | L. FDIC.                  | -                         |                    | ••                 |
| M* produit Delignation produit Reference Rev colit Print to Odd Montext TC   31005 Note du Prégord VOIX 279 4.50 t 29 255.50 C   total du Prégord VOIX 279 4.50 t 29 255.50 C                                  | par les EPIS:             |                           |                    |                    |
|                                                                                                    | EPI                       | N° commande ID            | date livraison     | Total TTC          |
|                                                                                                    | Liste des com             | mandes passées e          | n attente de récep | tion par les EPIS: |
|                                                                                                    | BIOTIMARRONS-GASP         | Q 31151-2547P/16720211118 | 31151 18/11/2021   | 355.50 € Détail    |
| Monsieur X Détail de la commande:                                                                                                    |                           |                           | Retour             |                    |
| If* produit Désignation produit Réference Prix Cond. mini Qité aclosité Qité à commander Montant   31065 Nox du Périgord NOX 4.50 € 1.000 79 79 1   31065 Nox du Périgord NOX 4.50 € 1.000 79 768 2   Réflorme | 11C<br>55.50 €<br>55.50 € |                           |                    |                    |

La commande va passer par plusieurs phases :

- En attente de réception par l'Epi. Le fournisseur peut voir le détail de la commande par adhérent. A ce stade, il n'a pas encore livré ou l'Epi n'a pas encore fait la réception de la commande. La commande ne peut être distribuée ni facturée.
- En attente de rapprochement : la réception est faite, la commande est distribuable et la facture peut être établie.
- Facture en attente de traitement : Le fournisseur a envoyé la facture, l'Epi doit la valider et la mettre en paiement

| °Cde   | Date<br>Cde. | Nom                  | Date<br>Distrib. | Désignation         | Qté   | P.U.      | Distribué=1 |                         |
|--------|--------------|----------------------|------------------|---------------------|-------|-----------|-------------|-------------------------|
| 254536 | 17/11/2021   | ASTORG               | 01/01/1970       | Noix du<br>Périgord | 1.000 | 4.50<br>€ | 0           | 31151-2547P/16720211118 |
| 252477 | 12/11/2021   | BORE                 | 01/01/1970       | Noix du<br>Périgord | 8.000 | 4.50<br>€ | 0           | 31151-2547P/16720211118 |
| 252235 | 17/11/2021   | BRUNETEAU            | 01/01/1970       | Noix du<br>Périgord | 3.000 | 4.50<br>€ | 0           | 31151-2547P/16720211118 |
| 253190 | 13/11/2021   | CALISTO              | 01/01/1970       | Noix du<br>Périgord | 5.000 | 4.50<br>€ | 0           | 31151-2547P/16720211118 |
| 253139 | 13/11/2021   | CONTE-TAY            | 01/01/1970       | Noix du<br>Périgord | 3.000 | 4.50<br>€ | 0           | 31151-2547P/16720211118 |
| 252748 | 12/11/2021   | CONTE-TAY            | 01/01/1970       | Noix du<br>Périgord | 1.000 | 4.50<br>€ | 0           | 31151-2547P/16720211118 |
| 251401 | 09/11/2021   | DABADIE-<br>LIGNERES | 01/01/1970       | Noix du<br>Périgord | 2.000 | 4.50<br>€ | 0           | 31151-2547P/16720211118 |
| 253458 | 14/11/2021   | GOUGEON              | 01/01/1970       | Noix du<br>Périgord | 1.000 | 4.50<br>€ | 0           | 31151-2547P/16720211118 |
| 252388 | 11/11/2021   | LAJUZAN              | 01/01/1970       | Nob: du<br>Périgord | 6.000 | 4.50<br>€ | 0           | 31151-25479/16720211118 |
| 254649 | 17/11/2021   | LANDROZ              | 01/01/1970       | Noix du<br>Périgord | 4.000 | 4.50<br>€ | 0           | 31151-2547P/16720211118 |
| 252030 | 10/11/2021   | LASSERRE             | 01/01/1970       | Noix du<br>Périgord | 3.000 | 4.50<br>€ | 0           | 31151-2547P/16720211118 |
| 252194 | 11/11/2021   | MEEKEL               | 01/01/1970       | Nob: du<br>Périgord | 5.000 | 4.50<br>€ | 0           | 31151-2547P/16720211118 |
| 252259 | 11/11/2021   | MERLET               | 01/01/1970       | Noix du<br>Périgord | 3.000 | 4.50<br>€ | 0           | 31151-2547P/16720211118 |
| 252345 | 11/11/2021   | MONTOUX              | 01/01/1970       | Noix du<br>Périgord | 3.000 | 4.50<br>€ | 0           | 31151-25479/16720211118 |
| 253574 | 15/11/2021   | PEZAT                | 01/01/1970       | Noix du             | 1.000 | 4.50      | 0           | 31151-2547P/16720211118 |

Association « BIOTIMARRONS ! » - 24 domaine du Bois de Chartres, 33760 TARGON - contact@biotimarrons.org

#### Saisir une facture

Monepi permet de créer très facilement une facture portant sur une ou plusieurs commandes. Ces factures sont personnalisables (numéro de facture). Elles sont archivées et on peut en suivre le paiement par l'Epi. Il n'y a pas d'erreur possible, puisque le détail de la facture est basée sur les livraisons effectuées. Dans le cas de produits avec plusieurs

taux de TVA, la facture le prend en compte.

Mais le fournisseur s'il possède par exemple un outil de facturation, peut ne pas vouloir utiliser cette fonctionnalité. Dans ce cas il envoie la facture à l'Epi qui l'enregistre.

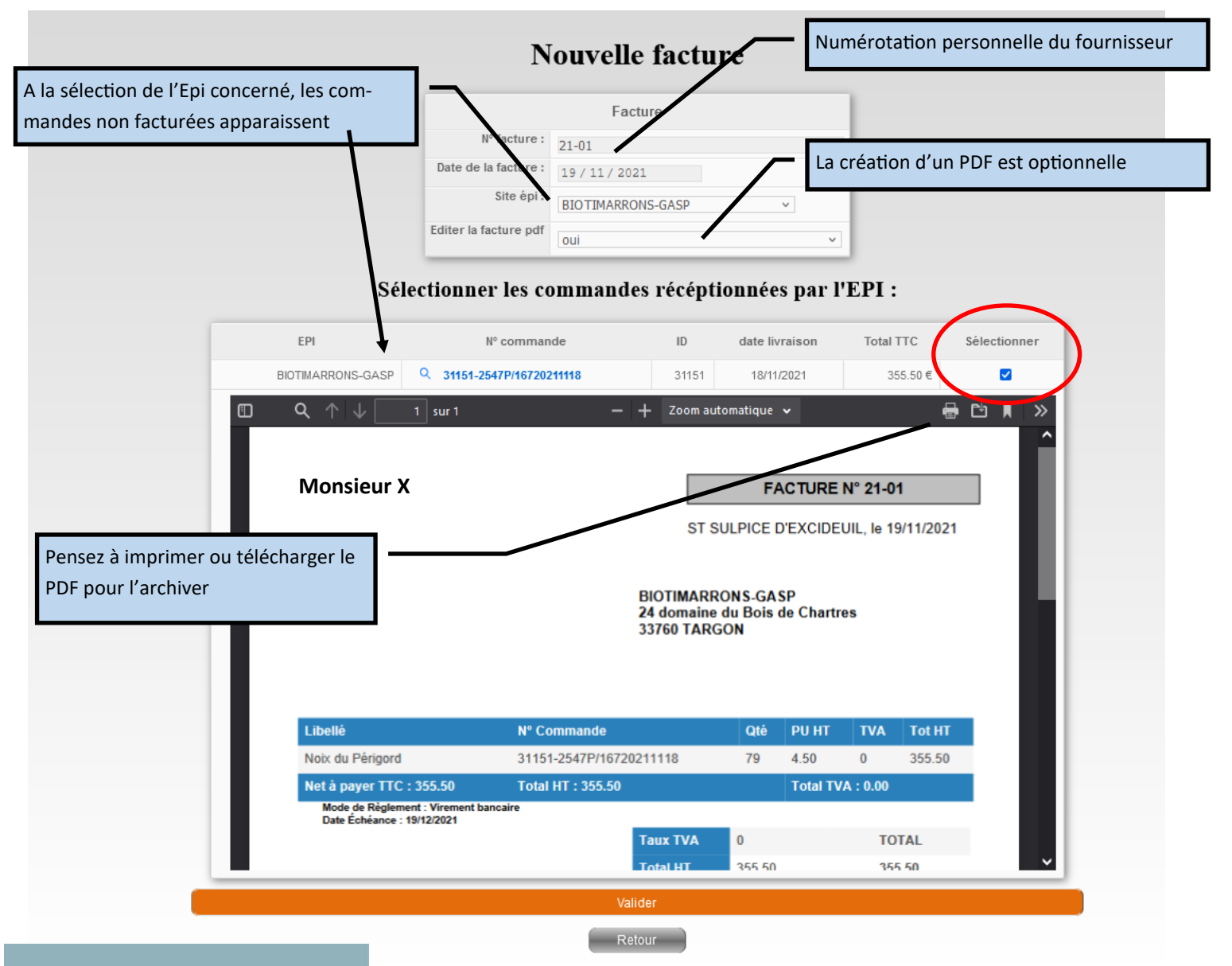

#### Mes factures

Lorsque le fournisseur valide sa facture, une information apparaît sur le portail de l'Epi lui indiquant qu'une nouvelle facture est disponible.

La facture va passer par plusieurs étapes :

- Facture réceptionnée
- Facture rapprochée de la commande : l'Epi vérifie que la facture correspond bien aux commandes réceptionnées. Il valide le rapprochement.
- Facture avec « Bon à Payer ». L'Epi fait un virement bancaire et valide le paiement.

| Mes fact | ures en cours de | e paiement:  |           |     |
|----------|------------------|--------------|-----------|-----|
| EPI      | Nº facture       | Date facture | Total TTC | PDF |
|          |                  | Retour       |           |     |

Facture Payée

Association « BIOTIMARRONS ! » - 24 domaine du Bois de Chartres, 33760 TARGON - contact@biotimarrons.org

Ce module permet de suivre l'état d'avancement de la facture lorsqu'elle a été transmise à l'Epi.

|                             | Sélecti    | onnez l'épi : BIOTIMA | RRONS-GASP    | ~                       |             |  |  |  |
|-----------------------------|------------|-----------------------|---------------|-------------------------|-------------|--|--|--|
| Liste des factures validées |            |                       |               |                         |             |  |  |  |
| Num facture                 | Date       | Statut paiement       | Date virement | Num cde                 | Montant TTC |  |  |  |
| 21-02                       | 20/11/2021 | payé                  | 24/11/2021    | 31229-25478/16720211120 | 171.00€     |  |  |  |
| 21-01                       | 19/11/2021 | payé                  | 18/11/2021    | 31151-2547P/16720211118 | 355.50€     |  |  |  |
|                             |            |                       |               | Total                   | 526.50€     |  |  |  |

### Ouvrir un ticket

Si le fournisseur constate une anomalie sur le fonctionnement de la plateforme, il peut envoyer un ticket d'incident à monepi.fr

## Mes infos

C'est dans ce module que le fournisseur peut modifier son mot de passe, ses coordonnées et les informations concernant son entreprise.